# ASTOR SERVICES PATIENT PORTAL

Patient Portal / Appointment Reminder / Telehealth Zoom

QUICK SIMPLE TIPS

Client Email

1. Open email

#### Astor Services 9:44 AM

New appointment scheduled on October 16, 2024 · Hi Richard Lyman, Fahreen...

#### 2. Click on "Create my account"

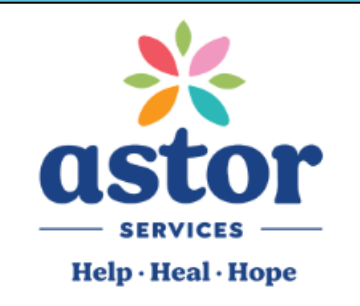

#### Hi Richard Lyman,

Fahreen Walimohamed, Registered Psychotherapist has invited you to an online video appointment.

When? Wed, Oct 16, 2024

#### First Time User?

- Create your account at least 24 hours before your appointment by clicking on the button below.
- 2. Follow the prompts to create your account.

If you are using a desktop or laptop: you will be prompted to download the Secure Video Client

- If you are using a mobile device: you will be prompted to download the mobile application
- Log in at least 10 minutes before your appointment and click "Join Video Session"

#### Create my account

Please contact your provider directly if you have questions regarding your appointment.

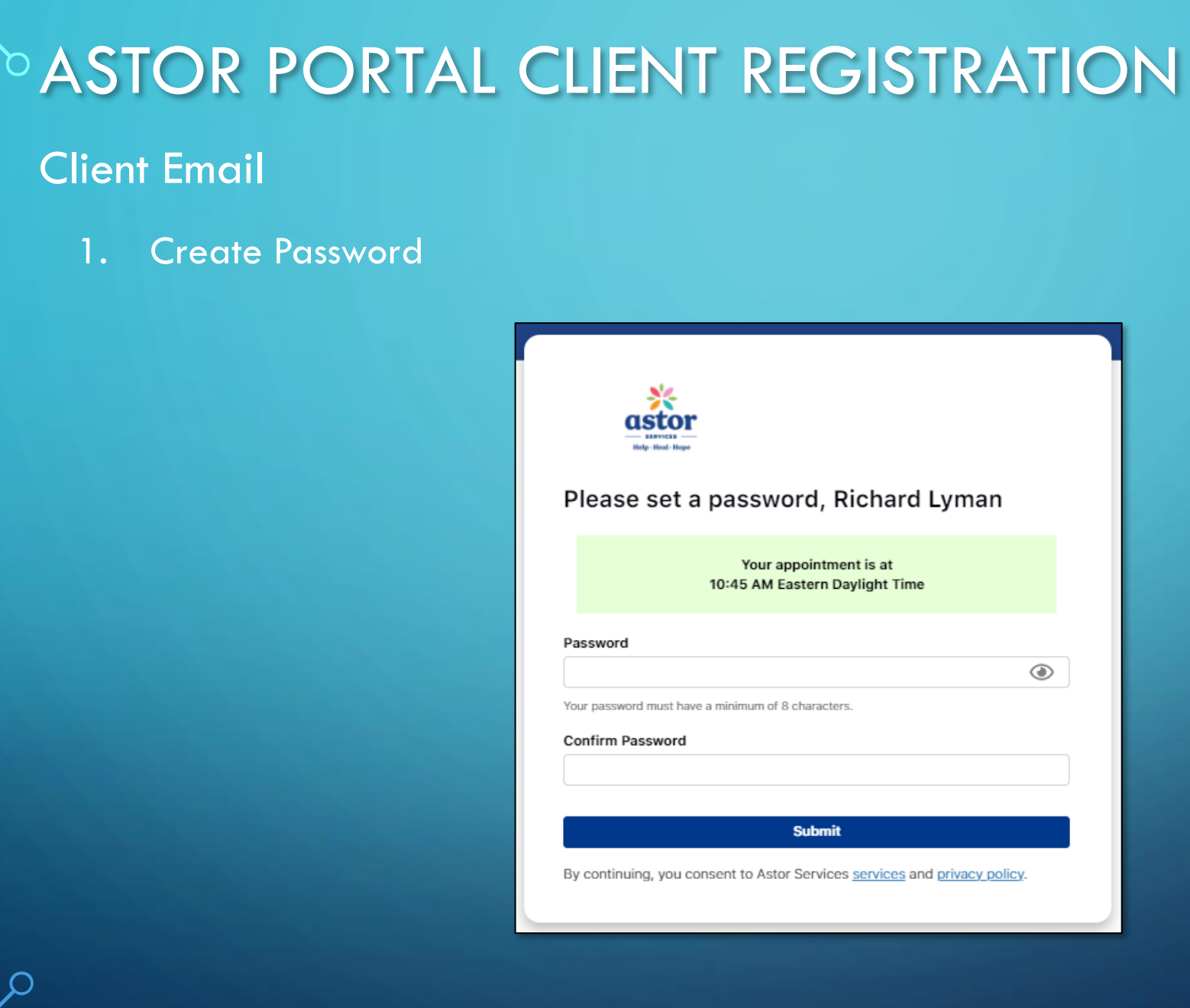

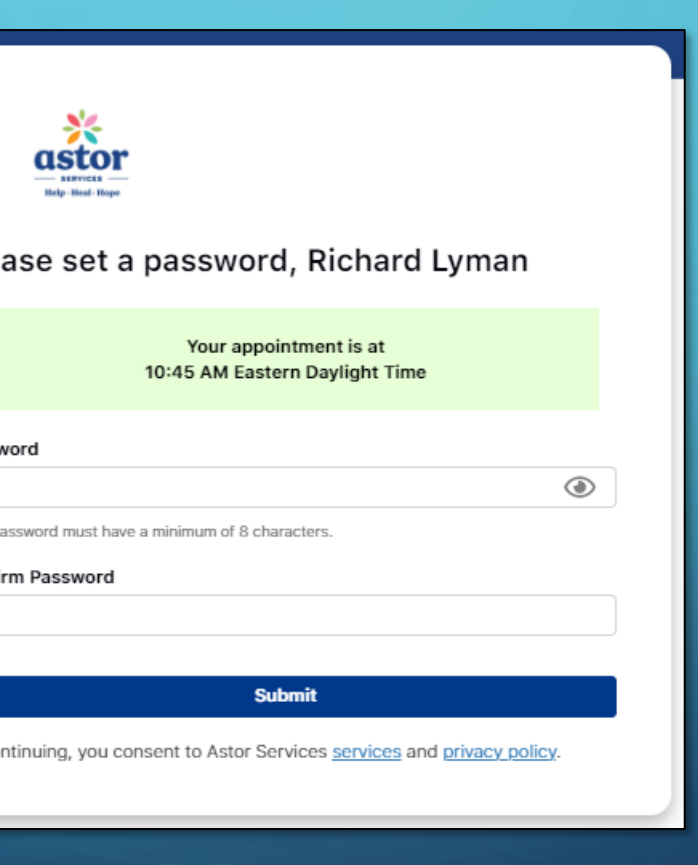

#### Astor Portal Client Registration: Welcome

#### 1. Click "Get started"

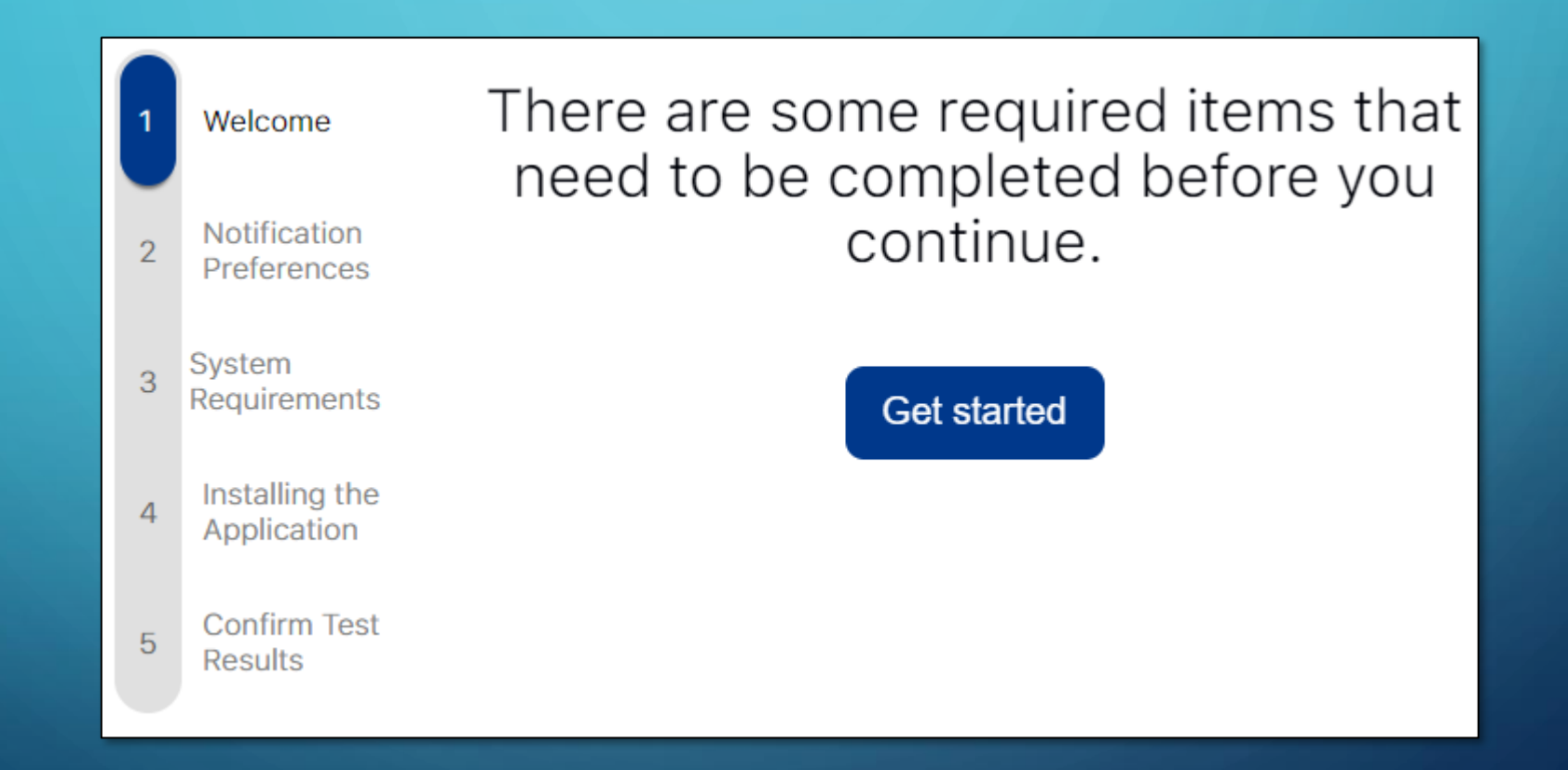

ρ

#### Astor Portal Client Registration: Notification Preferences

3

5

- 1. Client controls their Appointment Reminder notifications
- 2. Client's CareLogic Primary Email is default and required
- Client can choose either or both
  SMS (text) and Voice
- 4. Client enters their Cellphone number, (Max: 10 cellphone numbers).
- 5. Click "Continue"

| otification<br>eferences | Appointment reminders<br>Select how you would like to be notified of your upcoming appointments. Any changes may take up to<br>1 hour to be applied. |
|--------------------------|----------------------------------------------------------------------------------------------------|
| tem<br>juirements        |                                                                                                    |
|                          | How would you like to be notified of upcoming appointments?                                                                                          |
| stalling the oplication  | Email                                                                                                    |
| onfirm Test<br>sults     | SW2                                                                                                    |
|                          | Voice                                                                                                    |
|                          | Add phone number(s) (required)                                                                                                    |
|                          | To enable SMS or voice reminders, please enter a phone number below. You may send these reminders to up to 10 phone numbers.                         |
|                          | Phone number 1                                                                                                    |
|                          | (845) 475-5442                                                                                                    |
|                          | + Add phone number                                                                                                    |

### Astor Portal Client Registration: System Requirement

Click "Next step" 1.

Confirm Test

Results

5

It will verify your computer system requirements to use Astor Portal 2.

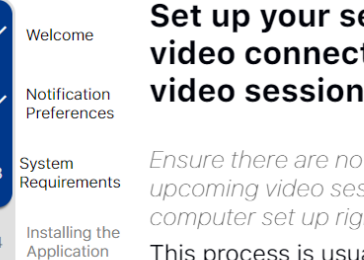

Set up your secure audio and video connection for your next video session.

Ensure there are no disruptions to your upcoming video session by getting your computer set up right now.

This process is usually just four steps and will only take 5-10 minutes of your time.

Next step

System requirements Welcome The first check is ensuring your computer has a Notification modern operating system and a stable internet Preferences connection. System Operating system: 10 Requirements Internet speed: 70.31 mbps Installing the Your computer meets system requirements. Application Confirm Test Results Next step

3. Astor Portal supported platforms and operating systems

| Aa Platform | Minimum device                                   | ■ Minimum version                                                     | i≣ System         | 🔆 Status                 |
|-------------|--------------------------------------------------|-----------------------------------------------------------------------|-------------------|--------------------------|
| Mobile      | iPhone 6S, iPad Air 2+                           | iOS 13<br>iOS 14 or higher recommended                                | Apple iOS iPad OS | Compatible               |
| Mobile      | Samsung, LG, Google,<br>Oppo, Motorola, TCL, ZTE | Android 7                                                             | Android OS        | Compatible               |
| Desktop     | MacBook, iMac, Mac Mini<br>(2012 or newer)       | macOS 10.15 (Catalina)<br>macOS 11 (Big Sur) or higher<br>recommended | Apple macOS       | Compatible               |
| Desktop     | 8GB memory + Quad-Core<br>processor              | Windows 10<br>Windows 10, version 20H2 or<br>higher recommended       | Microsoft Windows | Compatible               |
| Desktop     | Linux Mint                                       | LMDE 4                                                                | Linux Linux GUI   | Not officially supported |
| Laptop      | Chromebook                                       | Chrome OS 9.6.180                                                     | Google Chromebook | Not officially supported |

### Astor Portal Client Registration: Installing Zoom

- 1. If client has Zoom on computer, click YES
- 2. If client doesn't have Zoom or is unsure about Zoom, click NO

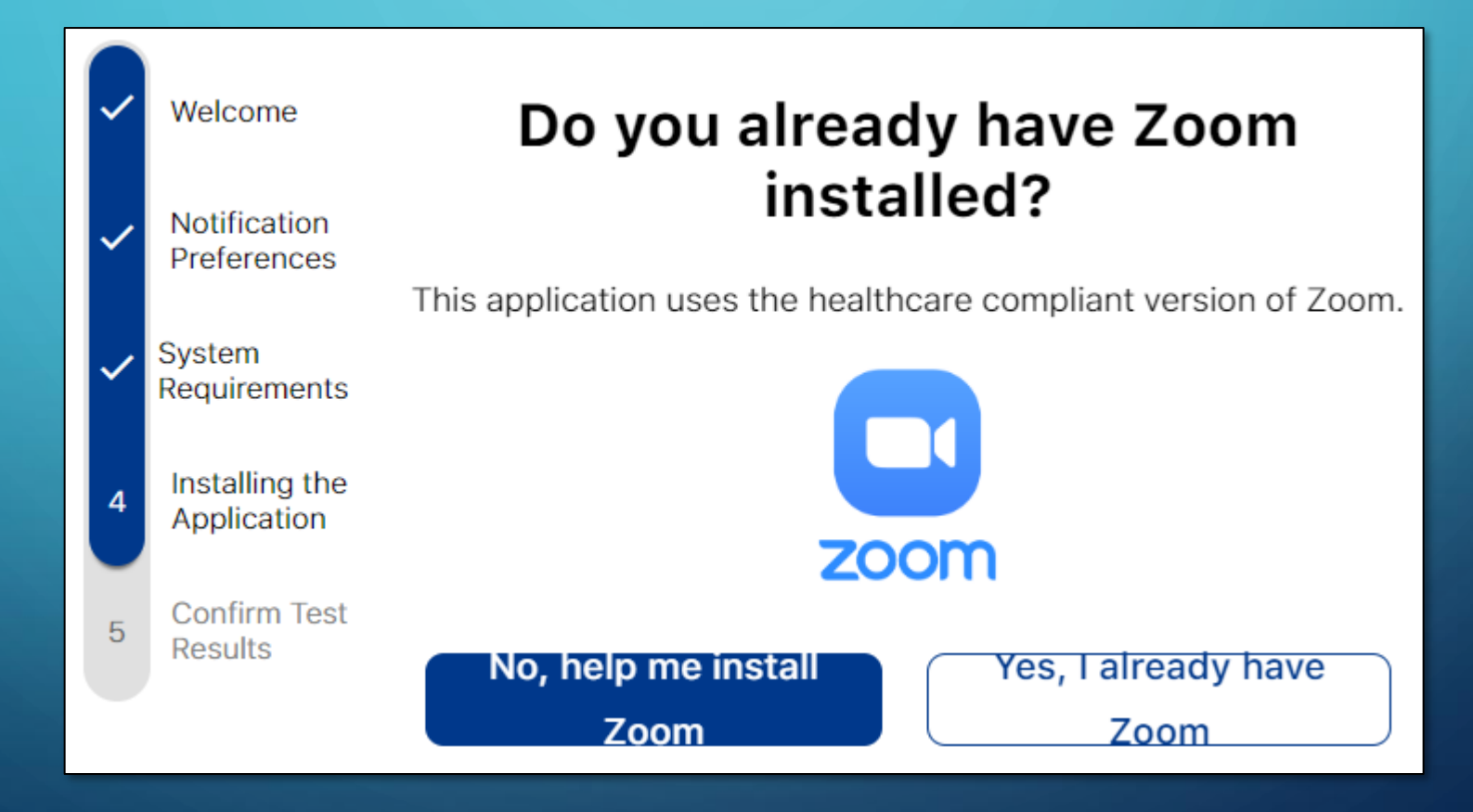

Astor Portal Client Registration: Installing Zoom

- 1. If client doesn't have Zoom or is unsure about Zoom, click NO
- 2. Click: Download Zoom for your operating system
- 3. Click on link next to RED arrow

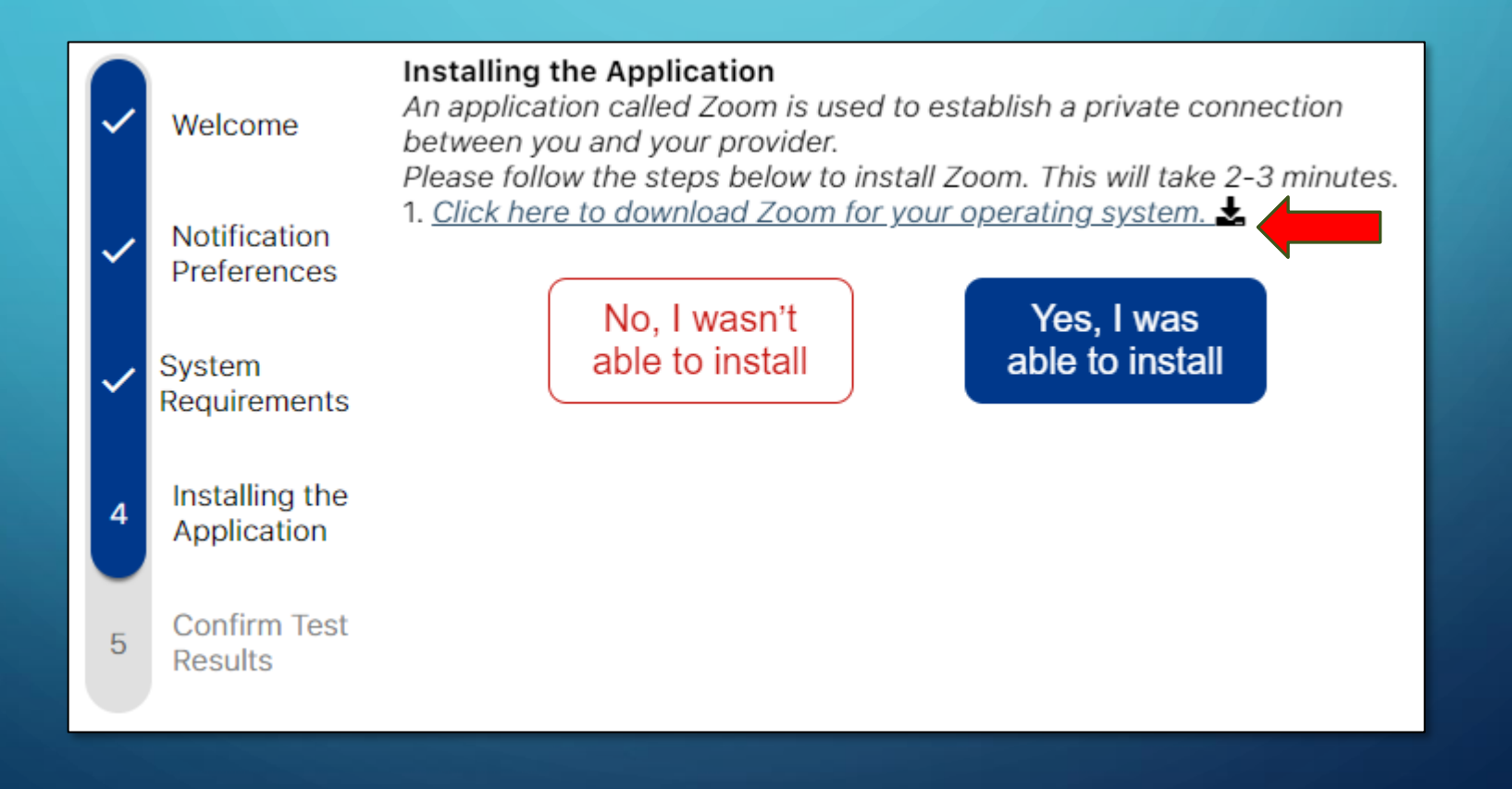

### Astor Portal Client Registration: Installing Zoom

#### 1. Save ZoomInstaller

| File name:    | ZoomInstaller |      |
|---------------|---------------|------|
| Save as type: | Application   |      |
|               |               |      |
| le Folders    |               | Save |

#### 2. Open ZoomInstaller and complete installation

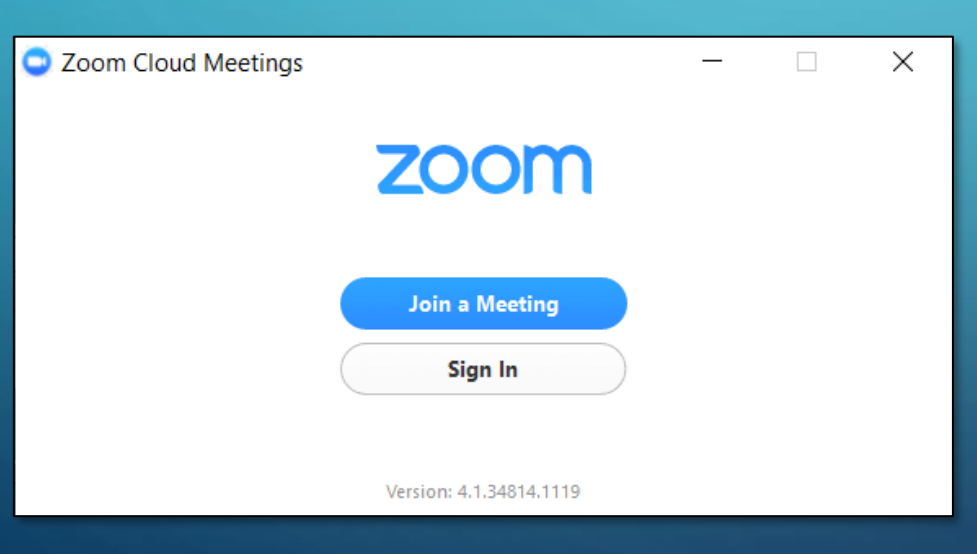

#### 3. Click, Yes, I was able to install

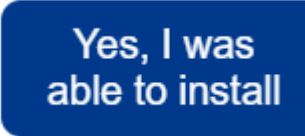

### Astor Portal Client Registration: Installing Zoom

1. Save ZoomInstaller. (If you can't find the file, click "No, I wasn't able to install" to show you where the file is located on your computer

| ~                                                                           | Welcome                     | Help: Installing the Application<br>Please open the downloaded file and follow the steps to install.<br>The file is called <b>ZoomInstaller.exe</b> . It might be located in your Downloads<br>folder. |  |  |  |
|-----------------------------------------------------------------------------|-----------------------------|----------------------------------------------------------------------------------------------------|--|--|--|
| ~                                                                           | Notification<br>Preferences | If you were unable to download, <u>please click here to try again.</u>                                                                                                    |  |  |  |
| ~                                                                           | System<br>Requirement       | ↓   ⊘   = Downloads  − □ ×    S File  Home  Share    View  ✓ Ø                                                                                                    |  |  |  |
| 4                                                                           | Installing the Application  | e<br>* Quick access<br>Desktop *                                                                                                    |  |  |  |
| 5                                                                           | Confirm Tes<br>Results      | Documents R<br>Pictures R<br>ZoomInstaller.ex                                                                                                    |  |  |  |
|                                                                             |                             | OneDrive  e                                                                                                    |  |  |  |
|                                                                             |                             | 🧼 Network                                                                                                    |  |  |  |
|                                                                             |                             |                                                                                                    |  |  |  |
|                                                                             |                             | 1 item                                                                                                    |  |  |  |
|                                                                             |                             |                                                                                                    |  |  |  |
| You will be notified once the installation has been successfully completed. |                             |                                                                                                    |  |  |  |
| No, I wasn't<br>able to installYes, I was able<br>to install                |                             |                                                                                                    |  |  |  |

Astor Portal Client Registration: Confirm Test Results

1. Click, "All done" to complete registration

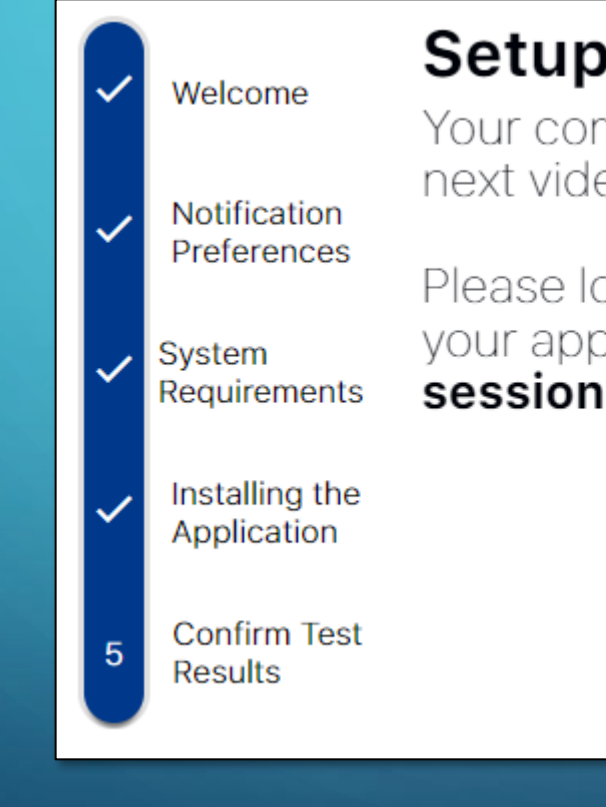

### **Setup Complete**

Your computer should be ready for your next video session.

Please log in at least five minutes prior to your appointment and click **"Join video session"** when you're ready.

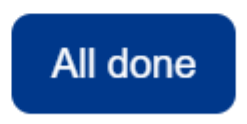

Astor Portal Client Registration: Complete

1. Client's Astor Services Portal page

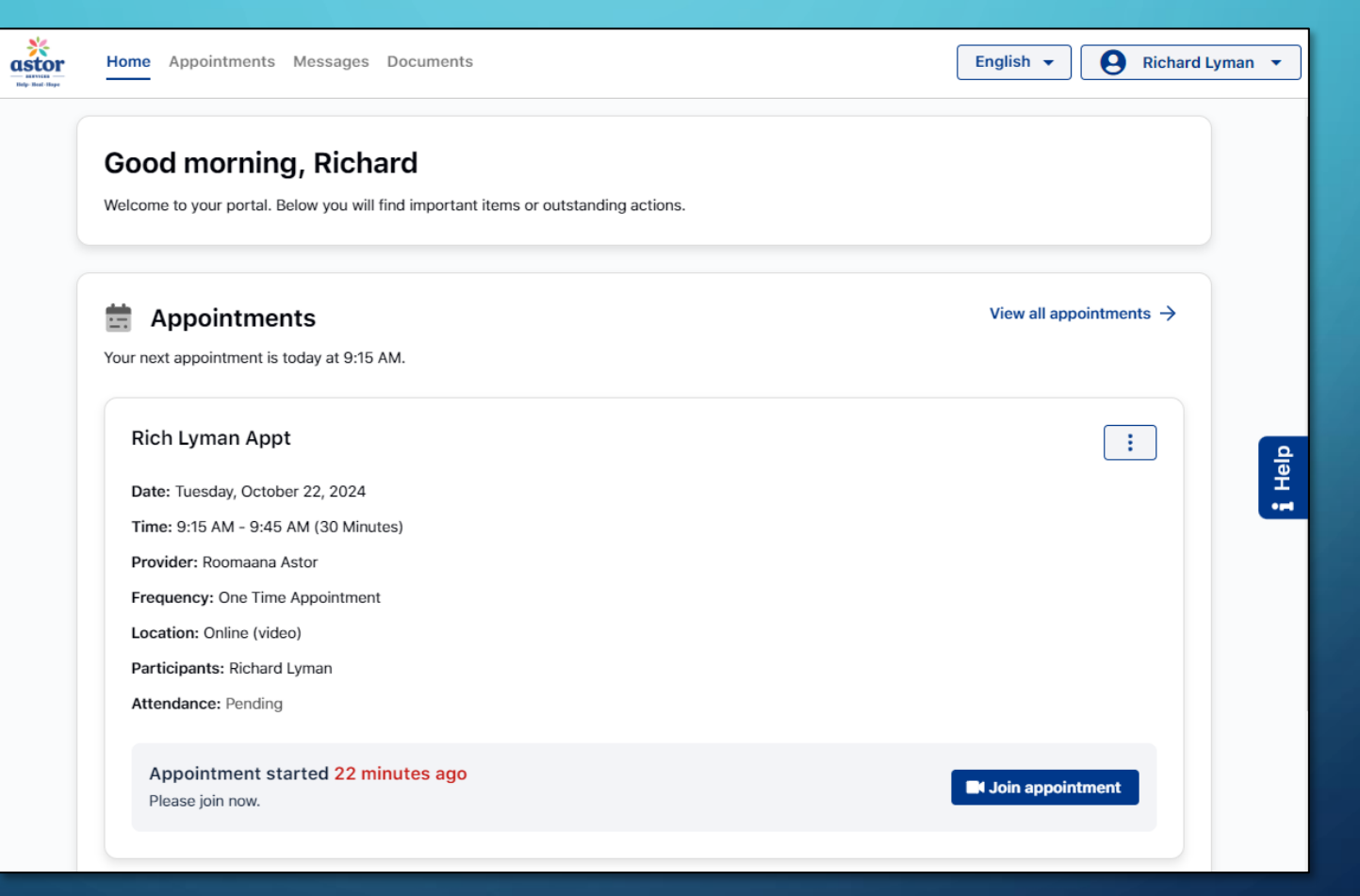

ρ

# ASTOR PORTAL CLIENT SIGN IN PAGE

### Astor Portal: Client Sign In Page

- Account: Client's email address given to Astor Services
- 2. Password: Client created password
- 3. If client forgets their password
  - 1. Computer: Click "Help, I can't sign in"
  - 2. Cellphone: Click "Forgot password?"
  - Create a new password and enter client's
    Date of Birth
  - 4. Client will get an email to change their password

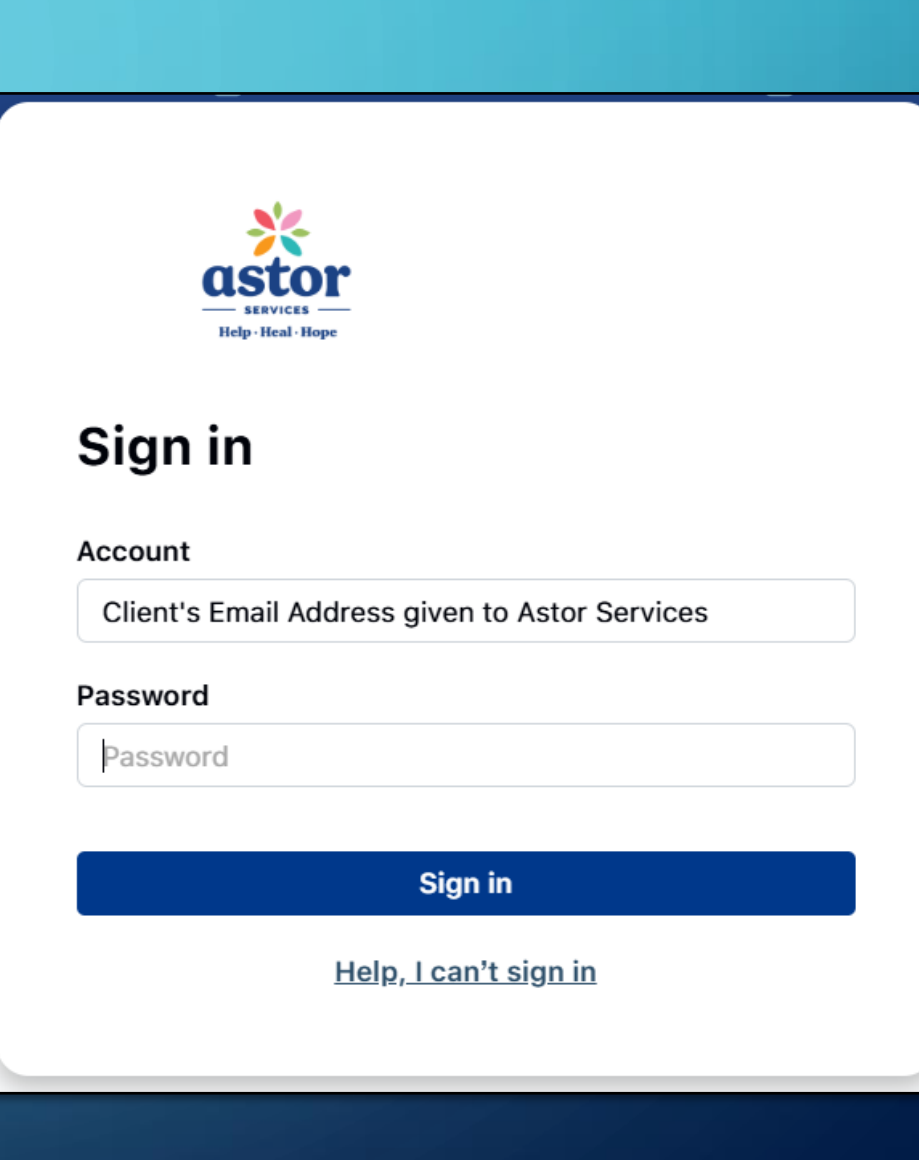

Astor Portal Client Registration: Astor Portal App

- 1. Client can register for Astor Services Portal app for their cellphone
  - 1. Go to the Apple store and search: "Astor Services portal"
  - 2. Go to Google store and search: "OnCall" (Astor app coming soon)
  - 3. Enter account: Client's email given to Astor Services
  - 4. Enter Password client created
  - 5. Client has no or forgets password, Click Reset Password
  - 6. Select how client want to receive reminders "SMS/Text" and/or "Voice" message
  - 7. Client now created their Astor Services Portal account
- 2. Client can now manage appointments and do Telehealth (video) sessions from their cellphone

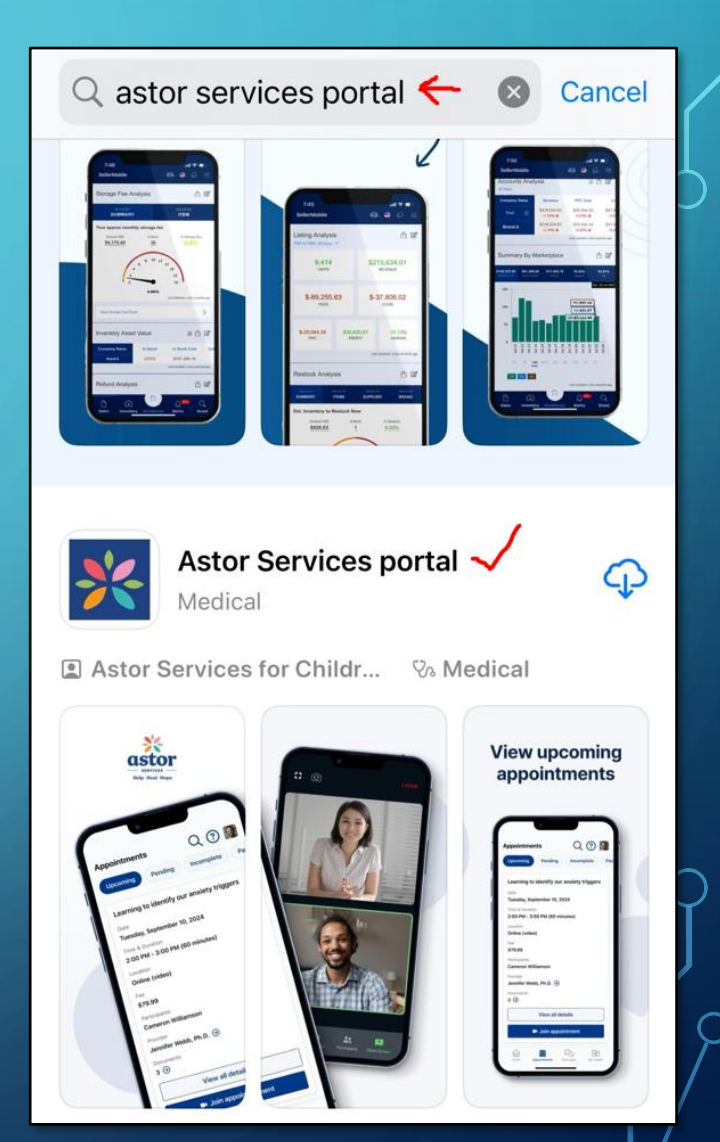

## **ASTOR PORTAL CLIENT REMINDER**

### Astor Portal Client Reminder: 1 Hour Reminder

- 1. Client receives an EMAIL
- 2. Additional message: "If video session, please log into Astor Portal 10 minutes prior to appointment.
- 3. Client can click, "Confirm attendance"
- 4. Client can click, "Cancel the appointment.
- If client chooses SMS, they will receive similar text message, but can't Confirm or Cancel appt.
- 2. If client chooses **VOICE**, they will receive a Phone message from Canada, but can't Confirm or Cancel appt.

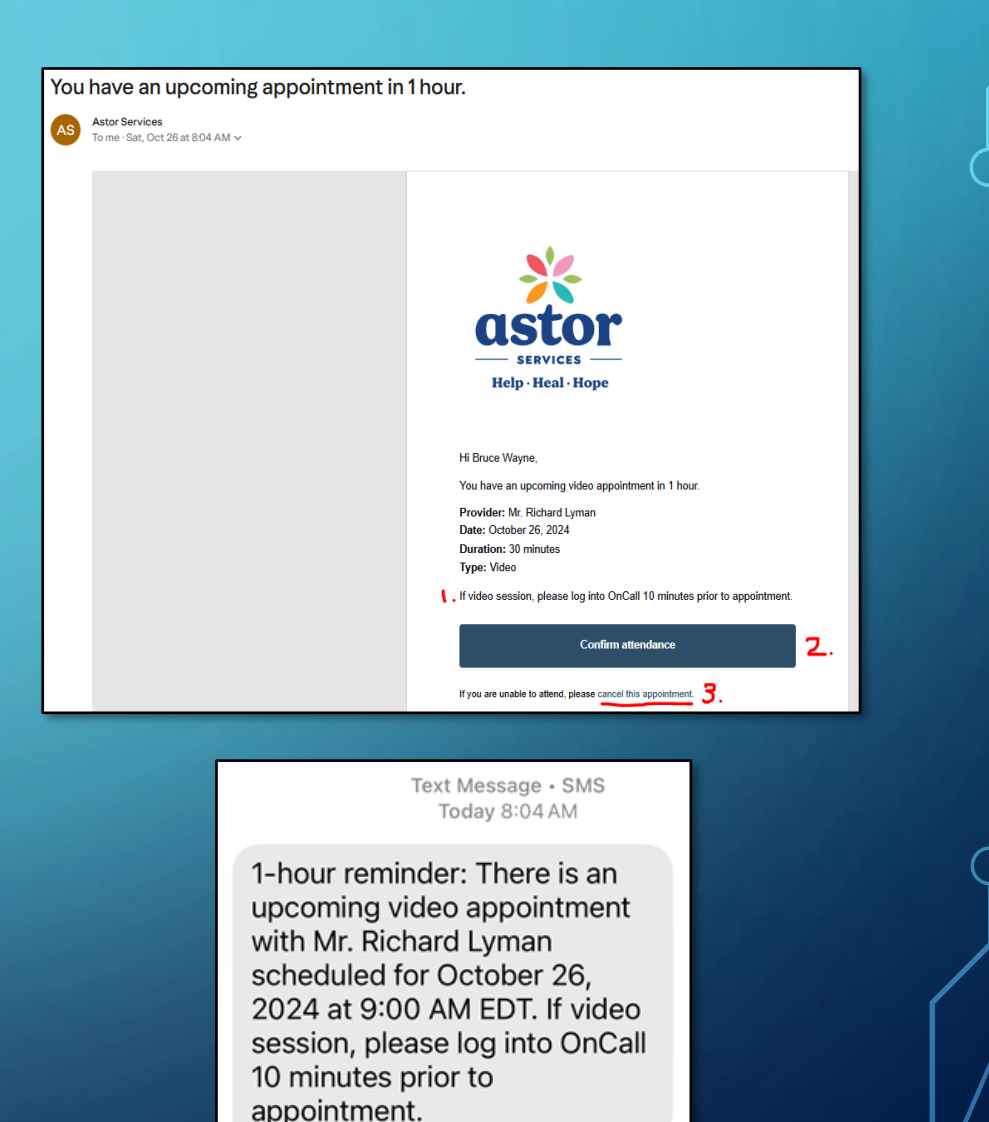

# **ASTOR PORTAL CLIENT REMINDER**

### Astor Portal Client Reminder: 1 Hour Reminder

- . Client clicks, "Cancel the appointment.
  - In Client Astor Portal, they click "Continue" to cancel appointment
  - 2. Or Click "Keep appointment" for no change

#### 2. Client clicks, "Continue".

- 1. Client chooses reason they are cancelling the appointment.
- 2. Client clicks "Cancel appointment"
- 3. Client Astor Portal, they will see their appointment moved to "Past appointment" tab

| Search by provider name, appointment title or ID                                                                   |                                                                                                    |                    |  |  |  |
|----------------------------------------------------------------------------------------------------|----------------------------------------------------------------------------------------------------|--------------------|--|--|--|
| Attendance confirmed<br>Oct. 26, 2024 - 9:00 A<br>Appointment with<br>Provider: Mr. Richard<br>Client: Bruce Wayne | Cancel appointment? ×<br>A notification will be sent once the appointment is<br>cancelled.                                                                                    | Ø                  |  |  |  |
| Cancel<br>Attendance pending<br>Oct. 26, 2024 - 12:00 F<br>Appointment with                                        | Appointment Title: Appointment with Richard Lyman<br>Provider: Mr. Richard Lyman, EHR Director<br>Date: Oct. 26, 2024<br>Time: 9:00 AM<br>Duration: 30 minutes<br>Type: Video | Join video session |  |  |  |
| Provider: Mr. Richard I<br>Client: Bruce Wayne<br>Cancel                                                           | Continue<br>Keep appointment                                                                                                    | Join video session |  |  |  |
|                                                                                                    |                                                                                                    |                    |  |  |  |

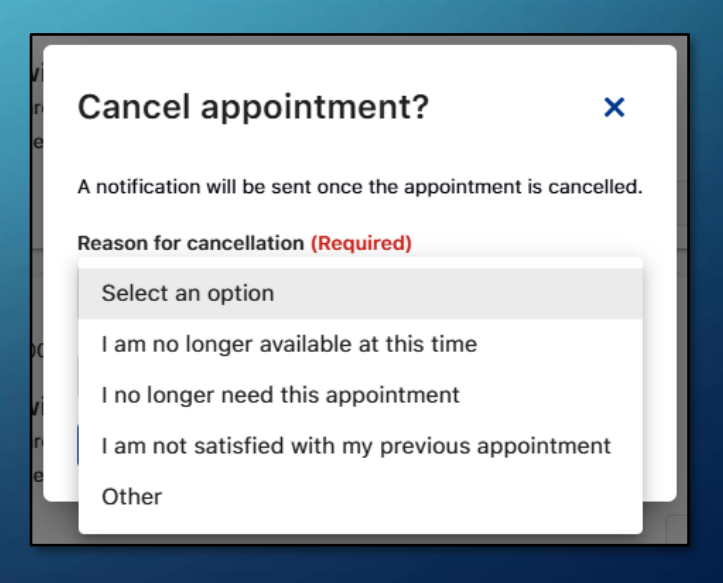

### **ASTOR PORTAL CLIENT REMINDER**

### Astor Portal Client Reminder: 72 and 24 Hour Reminder

- 1. Client receives an **EMAIL**
- Additional message: "Welcome to Astor Services' patient portal and appointment reminder called, "Astor Services Portal". Here are a few items to give our clients a successful experience with the platform......"
- 3. Also, there's a **LINK** they can click that will take them to our website's Astor Portal page.
- 4. Client can click, "Confirm attendance"
- 5. Client can click, "Cancel the appointment.
- 6. Website Link: https://www.astorservices.org/astorservicesportal

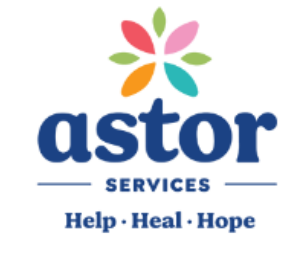

#### Hi Bruce Wayne,

You have an upcoming video appointment in 24 hours.

Provider: Mr. Richard Lyman Date: October 27, 2024 Duration: 45 minutes Type: Video

Welcome to Astor Services' patient portal and appointment reminder called, "OnCall". Here are a few items to give our clients a successful experience with the platform.

 Register for the OnCall application when you receive the email ASAP if not done already.
 Complete any documents (e.g., Insurance information) sent through OnCall.
 If you have a video session, please log into OnCall 10 minutes prior to appointment.
 If you have any questions, please contact your clinic where you are being seen.
 Click on link below for additional information.

Thank you very much. Astor Services

Confirm attendance

If you are unable to attend, please cancel this appointment